## Figure - Bug #112024

测试 Test-IT # 110867 (New): V1.0测试功能汇总

测试 Test-IT # 110885 (New): AF-V1.0功能测试-通知中心

# 【AF】【EVT】【手势】【通知中心&控制中心】屏保状态下仍然可以通过下滑屏幕进入通知中心&控制中心

2022-09-19 18:01 - CD Test赵飞

| Status:                                    | CLOSED                          | Start date:       | 2022-09-19                                       |
|--------------------------------------------|---------------------------------|-------------------|--------------------------------------------------|
| Priority:                                  | Normal                          | Due date:         | 2022-09-28                                       |
| Assignee:                                  | CD Test赵飞                       | % Done:           | 100%                                             |
| Category:                                  | CD-FW                           | Estimated time:   | 0.00 hour                                        |
| Target version:                            | VX1_MCE_FSE_V3.0_20221030       |                   |                                                  |
| Need_Info:                                 |                                 | Found Version:    | FlatBuild_VX1_MCE_xx.xx_FSE.D.userdebug.0.0.0.20 |
| Resolution:                                | FIXED                           | Degrated:         |                                                  |
| Severity:                                  | Normal                          | Verified Version: | FlatBuild_VX1_MCE_xx.xx_FSE.D.userdebug.0.0.0.20 |
| Reproducibility:                           | Every time                      | Fixed Version:    | 2022-10-09                                       |
| Test Type:                                 | IT                              | Root cause:       | AOSP逻辑在多窗口模式下,强制显示状态栏,导                          |
| Description                                |                                 | •                 |                                                  |
| 【前提条件】<br>1、DUT已开机<br>【测试步骤】<br>1、DUT进入屏保模 | 式(手动或自动)                        |                   |                                                  |
| 2、任併幕上侧边缘<br>【预期结果】<br>2、屏幕无响应,不能          | <sup>可下演动</sup><br>能打开通知中心&控制中心 |                   |                                                  |
| 【实际结果】<br>2、通知中心&控制中                       | <b>心</b> 可以被打开                  |                   |                                                  |
| 【复现率】<br>5/5                               |                                 |                   |                                                  |
| 【Log】<br>截图见附件                             |                                 |                   |                                                  |
|                                            |                                 |                   |                                                  |

#### History

#1 - 2022-09-20 15:02 - CD Test赵飞

- Category set to CD-FW

#2 - 2022-09-20 16:31 - CD FW-**王伟** 

- Assignee changed from CD FW-王伟 to CD- FW-石豪

#3 - 2022-09-20 19:50 - CD- FW-石豪

- Status changed from New to NEED\_INFO

- Assignee changed from CD- FW-石豪 to CD Test赵飞

正常情况,进入屏保之后,屏保界面会是视图最高层级,状态栏不会显示,这个需要日志作为辅助参考。 【复现频率】0/10 (在9/16日版本,无法复现) 【下一步计划】请提供日志,做进一步分析,开发这边也同步进行多次复现

#4 - 2022-09-23 11:09 - CD Test赵飞

- File logcat.txt added

- Status changed from NEED\_INFO to ASSIGNED

- Assignee changed from CD Test赵飞 to CD- FW-石豪

【复现步骤】

1、从桌面打开"设置"应用

2、返回至桌面

3、长按"设置"应用图标,选择"小窗"

4、下滑屏幕进入控制中心

5、点击"屏保模式"

6、下滑屏幕

【Log】 见附件 , 22:42左右

#5 - 2022-09-26 18:33 - CD FW-王伟 - Target version set to VX1\_MCE\_FSE\_V3.0\_update\_20221130

#6 - 2022-09-27 15:28 - CDTS\_TEST 王成

- Target version changed from VX1\_MCE\_FSE\_V3.0\_update\_20221130 to VX1\_MCE\_FSE\_V3.0\_20221030

#7 - 2022-09-29 20:25 - CD- FW-石豪

- % Done changed from 0 to 90

- Resolution deleted (--)

- Root cause set to AOSP 逻辑在多窗口模式下,强制显示状态栏,导致状态栏一直显示在屏保之上,因此能捕获下拉的手势。

【根本原因】AOSP逻辑在多窗口模式下,强制显示状态栏,导致状态栏一直显示在屏保之上,因此能捕获下拉的手势。 【修复方案】再多窗口模式下,进入屏保的时候,让它继续执行状态栏的Disable流程 【代码提交】<u>https://dev.thundercomm.com/gerrit/c/general/platform/frameworks/base/+/153120</u> 【合入状态】待合入

#8 - 2022-10-08 18:41 - CD- FW-石豪

- Status changed from ASSIGNED to RESOLVED

- Resolution set to FIXED

- Verified Version set to FlatBuild\_VX1\_MCE\_xx.xx\_FSE.D.userdebug.0.0.0.20220916.alpha

- Fixed Version set to 2022-10-09

【合入时间】10/8,请在10/9日及以后版本验证

【验证方式】

1、任意应用进入小窗模式

2、等待息屏进入屏保,观察顶部状态栏,预期无状态栏显示,无法下拉

#9 - 2022-10-08 18:41 - CD- FW-石豪

- Assignee changed from CD- FW-石豪 to CD Test赵飞

#10 - 2022-10-08 18:41 - CD- FW-石豪

- % Done changed from 90 to 100

#11 - 2022-10-10 16:16 - CD Test赵飞

- Status changed from RESOLVED to VERIFIED

- Verified Version changed from FlatBuild\_VX1\_MCE\_xx.xx\_FSE.D.userdebug.0.0.0.20220916.alpha to

FlatBuild\_VX1\_MCE\_xx.xx\_FSE.D.userdebug.0.0.0.20221010.alpha

验证版本:FlatBuild\_VX1\_MCE\_xx.xx\_FSE.D.userdebug.0.0.0.20221010.alpha 验证结果:PASS

#12 - 2022-10-10 16:17 - CD Test赵飞

### - Status changed from VERIFIED to CLOSED

#### #13 - 2022-12-22 20:40 - CD FW-王伟

#### Gerrit Merge Information :

| ID                                                                                                    | Project                          | Branch                                | Uploader                   |  |  |  |  |
|----------------------------------------------------------------------------------------------------|----------------------------------|---------------------------------------|----------------------------|--|--|--|--|
| 153120                                                                                                    | general/platform/frameworks/base | Pre_figure_turbox-c2130c-la1.1-qssi12 | shihao0506@thundersoft.com |  |  |  |  |
|                                                                                                    |                                  | -dev                                  |                            |  |  |  |  |
|                                                                                                    |                                  |                                       |                            |  |  |  |  |
|                                                                                                    |                                  |                                       |                            |  |  |  |  |
|                                                                                                    |                                  |                                       |                            |  |  |  |  |
|                                                                                                    |                                  |                                       |                            |  |  |  |  |
|                                                                                                    |                                  |                                       |                            |  |  |  |  |
| AF:ScreenSaver:Multi window mode to enter screen saver hidden status barIn AOSP logical multi window mode, the status bar is forced to be displayed, which has |                                  |                                       |                            |  |  |  |  |
| been changed to screen saver hidden status barTC-RID: 0301-0300601IssueID: TS-R-DF-112024Change-Id: le00cb2857373adbd3ada0baa30df11a926d7dcb4                  |                                  |                                       |                            |  |  |  |  |

| screenrecord.mp4 | 6.65 MB | 2022-09-19 | CD Test赵飞 |
|------------------|---------|------------|-----------|
| logcat.txt       | 3.22 MB | 2022-09-23 | CD Test赵飞 |